**U46BL** 

# USB/RS232-12C-SPI 转换器

U46BL 为我公司独家研制、生产的多功能 USB/串行协议转换器产品。波仕 U46BL 实现了 USB 与 RS-232、I2C、SPI 几种常用的串行总线的转换,还带有独立的 8 路通用 I/0。U46BL 是 波仕全新一代数据通信协议转换产品。专利产品,谨防假冒!专利号: 200630307752。

U46BL 微型通信转换器秉承波仕产品的一贯特色,具有超小型的外形(80\*23\*47mm)。U46BL 外插计算机的 USB 口,无需外接电源。U46BL 微型通信转换器免费配套提供用 Visual BASIC、 Visual C++写的数据通信软件(都有源程序)、1.5 米长的 USB 口延长电缆。

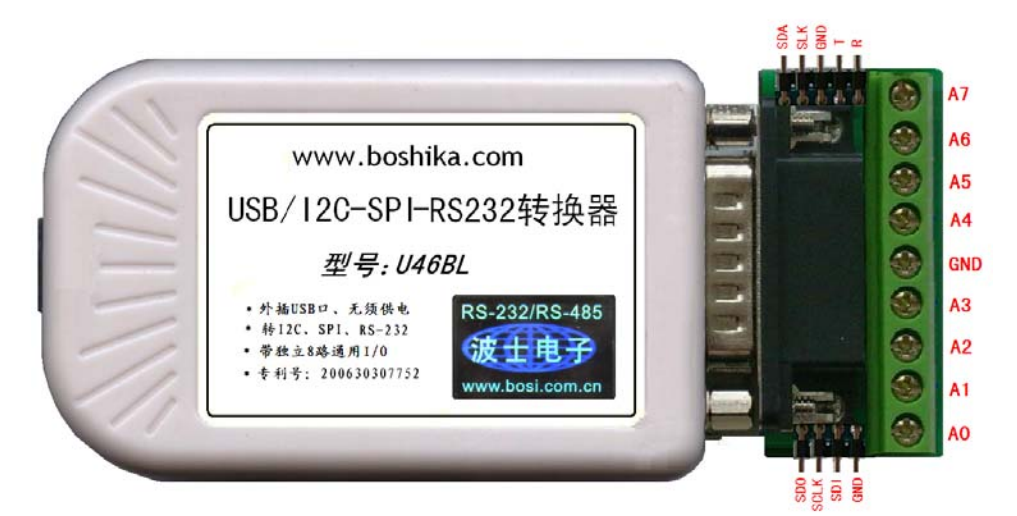

## U46BL: USB/RS232-12C-SPI 转换器

### 1、性能

USB 转 RS-232、I2C、SPI 、8 路通用 I/O 外插 USB 口、无须供电

### 2、硬件安装:

将产品的 USB 口通过 USB 线(A口-B口) 插到 PC 机的 USB 口上。使用 USB-HUB 可以对 PC 机的 USB 口起到一定的保护作用。

| 1  |      | 2 | 2 3 |   | 3 4 |    |     | 5 |          | 6   |    | 7    |    | 8   |   |
|----|------|---|-----|---|-----|----|-----|---|----------|-----|----|------|----|-----|---|
| A0 |      | A | l   | A | 2   | GN | GND |   | XD       | SDI |    | SCLK |    | SDC | ) |
|    |      |   |     |   |     |    |     |   |          |     |    |      |    |     |   |
|    | 9    |   | 1   | 0 | 11  |    | 12  |   | 13       |     | 14 |      | 15 |     |   |
|    | A3 A |   | A4  | 1 | А   | 5  | A6  |   | RXD (A7) |     | SE | DA   | S  | LK  |   |

另一端为 DB-15 针座(配有或插针,板上有标志),引脚分配如下:

GND为RS-232、I2C、SPI公用。SDI、SCLK、SDO为SPI总线的3根信号线、SDA、SLK为I2C总线的2根信号线、TXD(T)、RXD(R)为RS-232口的发送(从U46BL向外)与接收。SDI、SCLK、SDO与SDA、SLK这5个信号线的任何一个都可以进行单独I/O读写操作,也就是相当于5路通用I/O。当这5个脚用于SPI、I2C总线通信时用SPI、I2C通信操作指令;而当这5个脚用于作通用I/O时用通用I/O操作指令。U46L还带有8路独立的通用I/O,在产品的端子板上标注为A0、A1、……、A7。其中A0为最低位。最高位A7与RXD公用一根脚,不要同时使用。

# 波仕卡: RS-232/RS-485 全面解决方案

U46BL 的 RS-232 口、I2C 接口、SPI 接口的读写操作各有专门的指令,是对 Windows 的专用 DLL 的调用,见产品附带的光盘。特别说明的是 U46BL 的 RS-232 口,并没有象波仕 USB232、USB485 系列产品那样将 USB 转换为虚拟串口,U46BL 的 RS-232 口必须通过专用指令来操作,这样的优点 在于更加直接接近 Windows 的底层操作、较高的效率,较少的延时,缺点是软件的可移植性较差。

#### 3、驱动安装及卸载

U46BL 配套有一根 1.5 米长的 USB 延长电缆和驱动软件(一张光盘)。 按照以下步骤安装 U46BL 的驱动软件:

- 1. 启动计算机、确信计算机的 USB 口工作正常。
- 将 U46BL 的 USB 电缆插到计算机的 USB 口、计算机会自动检测到 U46BL 并且显示
  "Find New Hardware",按"Next"继续。
- 3. 将 U46BL 的配套光盘插入计算机的光驱, 按"Search for the best driver for your device", 选中"Specify a location"并且选路径为"E:\U46BL\Driver"(假设光驱为 E: 盘)。
- 4. Windows 将找到驱动程序并且显示 USB DATA CONVERTER。 按"Next" 继续。
- 5. Windows 又显示"需要 WINDOWS XP 认证",直接按"Next"继续。
- 6. Windows 安装完毕所有驱动软件后,按"Finish"结束。 用户可以查看"控制面板"的"系统\设备管理器\通用串行总线控制器",就会发现中间增加了一个"USB DATA CONVERTER"(见下图 4),这就是分配给 U46BL 的。
- 7. 如果要卸载 U46BL 的驱动软件,在下图的"USB DATA CONVERTER"上按鼠标右键 并且选择"卸载(U)"。

| □ 设备管理器                                                                                                    |   |
|----------------------------------------------------------------------------------------------------|---|
| 文件(27) 操作(24) 查看(27) 帮助(24)                                                                                                    |   |
| $\leftarrow \rightarrow   \blacksquare   \triangleq   😫   🗷$                                                                                                    |   |
|                                                                                                    | ^ |
| □ ◎ / 健留<br>□ □□ ↓ 体学输入设备                                                                                                    |   |
| ∃ ② 声音、视频和游戏控制器                                                                                                    |   |
| ⊡◎ 鼠标和其它指针设备                                                                                                    |   |
| 🗅 🚭 通用串行总线控制器                                                                                                    |   |
| 😴 Generic VSB Hub                                                                                                    |   |
| 🗣 Intel (R) 82801FB/FBM USB Universal Host Controller - 2658                                                                                                    |   |
| This is a second second |   |
| Intel(K) 82801FB/FBM USB Universal Host Controller - 265A                                                                                                    |   |
| Tatal (R) 82801EE/EEM USE Universal nost Controller - 2006                                                                                                    |   |
|                                                                                                    |   |
| USB Koot Hub                                                                                                    |   |
| USB Root Hub                                                                                                    |   |
| 🕰 USB Root Hub                                                                                                    |   |
| USB Root Hub                                                                                                    |   |
| 🛶 USB Root Hub                                                                                                    |   |
| Ⅲ ■ 网络适配器                                                                                                    |   |
| 国····································                                                                                                    |   |
|                                                                                                    | ~ |
|                                                                                                    |   |

### 4、应用软件简介

U46BL 的配套软件(一张光盘)不仅有驱动程序,还包括 Visual Basic 和 Visual C++编写的应用程序(有源代码)。程序都包括以下功能的实例源代码:通用 I/O 读写、I2C 读写、SPI 读写、RS-232 收发等。光盘中还有各种应用原理图及说明、基于调用动态连接库的指令的使用说明。

比如:

| C 读        | 写的例程                                                                 | (Vi                              | sual                             | C+                               | +,                         | 有》                               | 原程                         | 序)                         | ):                               |                                       |      |
|------------|----------------------------------------------------------------------|----------------------------------|----------------------------------|----------------------------------|----------------------------|----------------------------------|----------------------------|----------------------------|----------------------------------|---------------------------------------|------|
| <b>I</b> 2 | CDemo -                                                              |                                  |                                  |                                  |                            |                                  |                            |                            |                                  |                                       |      |
| -120       | : Write                                                              |                                  |                                  |                                  |                            |                                  |                            |                            |                                  |                                       |      |
|            | 00000000<br>00000008<br>00000010<br>00000018<br>00000020<br>00000028 | 00<br>00<br>00<br>00<br>00<br>00 | 00<br>00<br>00<br>00<br>00<br>00 | 00<br>00<br>00<br>00<br>00<br>00 | 00<br>00<br>00<br>00<br>00 | 00<br>00<br>00<br>00<br>00<br>00 | 00<br>00<br>00<br>00<br>00 | 00<br>00<br>00<br>00<br>00 | 00<br>00<br>00<br>00<br>00<br>00 | · · · · · · · · · · · · · · · · · · · |      |
| Å          | ddress: 16                                                           | 2                                |                                  | Le                               | engt                       | 00                               | 128                        | 00                         | -                                | Out                                   | 20   |
| -120       | Read                                                                 |                                  |                                  |                                  |                            |                                  |                            |                            |                                  |                                       |      |
|            | 00000000<br>00000008<br>00000010<br>00000018<br>00000020             | 00<br>00<br>00<br>00<br>00       | 00<br>00<br>00<br>00<br>00       | 00<br>00<br>00<br>00<br>00       | 00<br>00<br>00<br>00<br>00 | 00<br>00<br>00<br>00<br>00       | 00<br>00<br>00<br>00<br>00 | 00<br>00<br>00<br>00<br>00 | 00<br>00<br>00<br>00<br>00       | · · · · · · · · · · · · · · · · · · · |      |
|            | 00000028<br>00000030                                                 | 00                               | 00                               | 00<br>00                         | 00                         | 00                               | 00                         | 00                         | 00                               |                                       | >    |
| A          | ddress: 16                                                           | 3                                |                                  | Le                               | engti                      | h:                               | 128                        |                            |                                  | []                                    | 2C ) |

### I2C 读写的例程(Visual Basic++,有源程序):

| 5 | IIC Read/W             | rite Test            |  |
|---|------------------------|----------------------|--|
|   |                        |                      |  |
|   | IICWrite<br>RS232Write | IICRead<br>RS232Read |  |